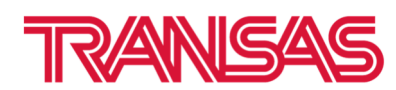

## How to install Primar/UNIO catalogue to Navi-Planner

## Instruction for MNS35 Version 3.02.347

- 1. Extract archive with Catalogues
- 2. Start Navi-Planner

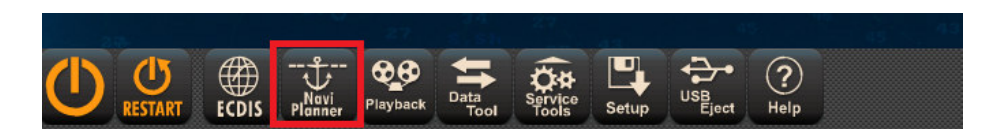

3. Browse folder where Catalogues located

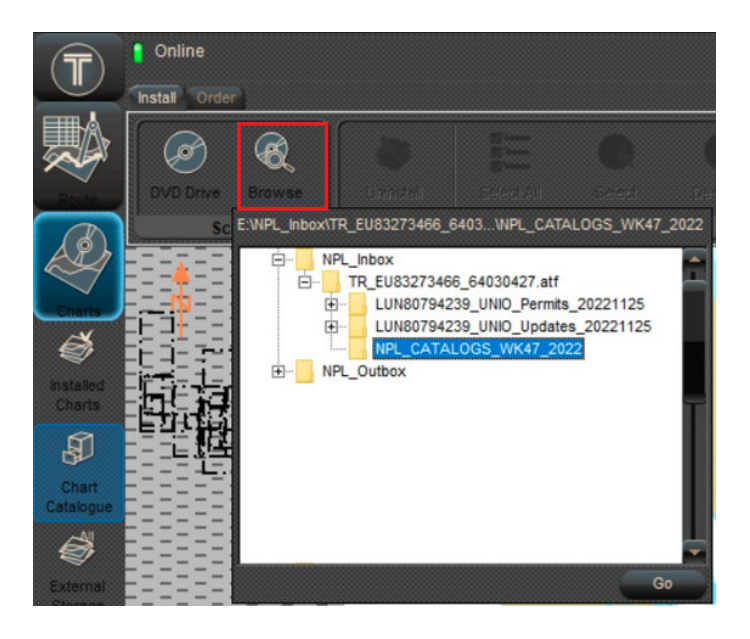

4. Install Primar/UNIO ENC Catalogues after extracting of archive

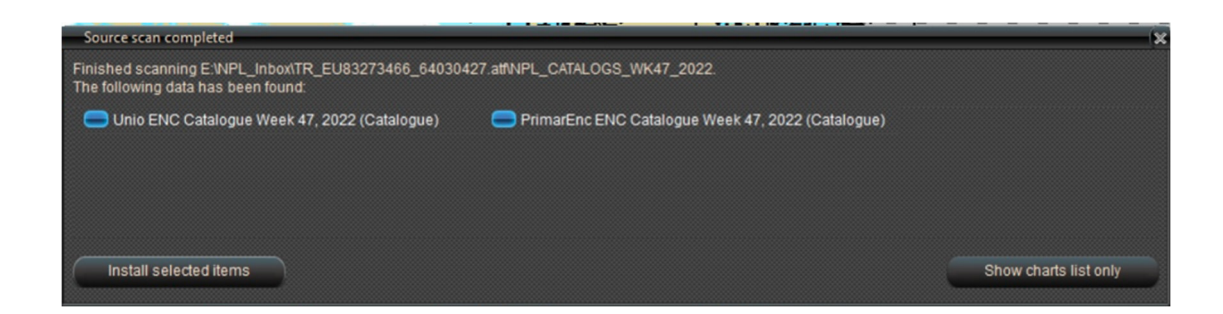

5. New catalogues will appear in the list of Catalogues

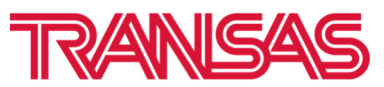

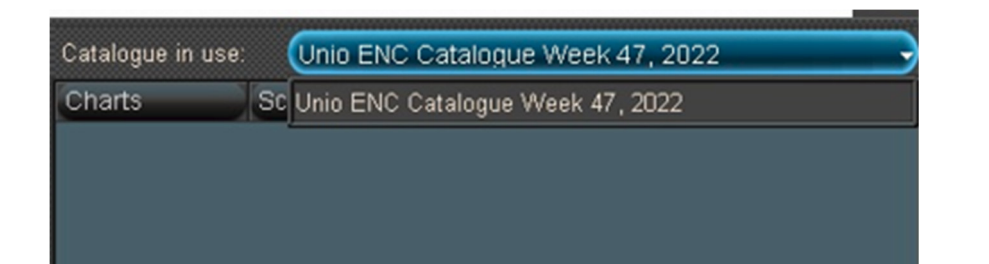